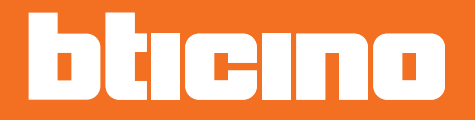

# Thermostat d'ambiance KW4691- KG4691- KM4691

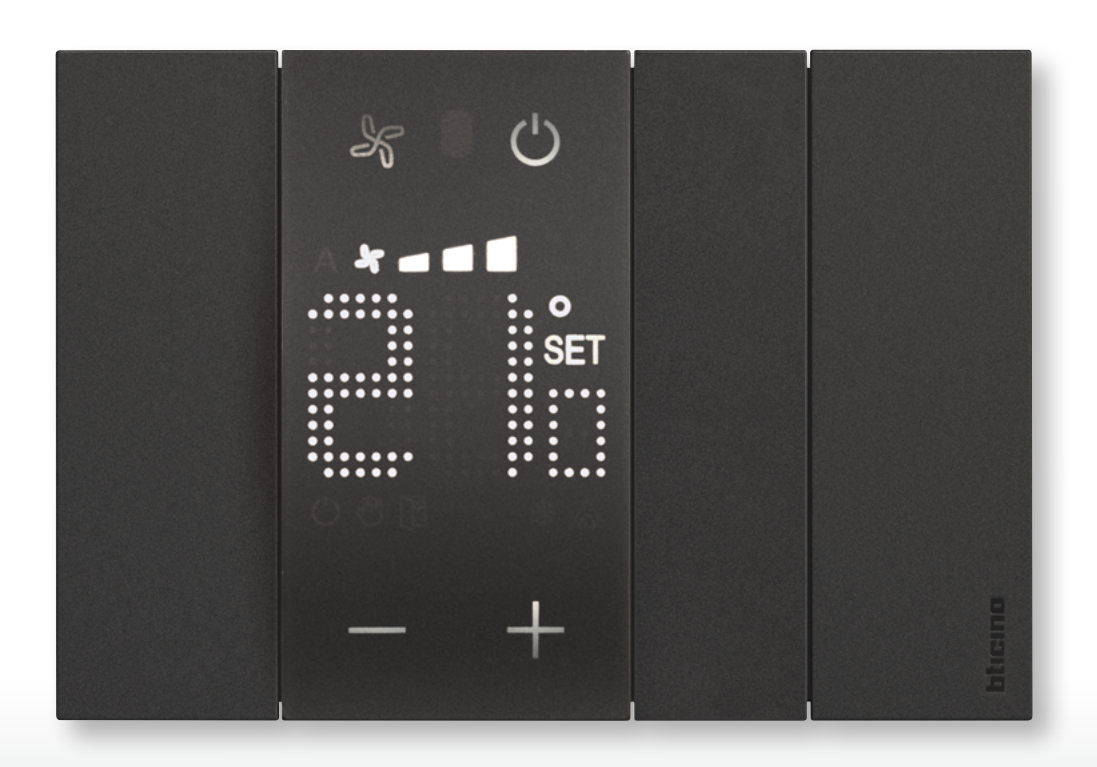

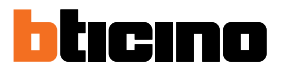

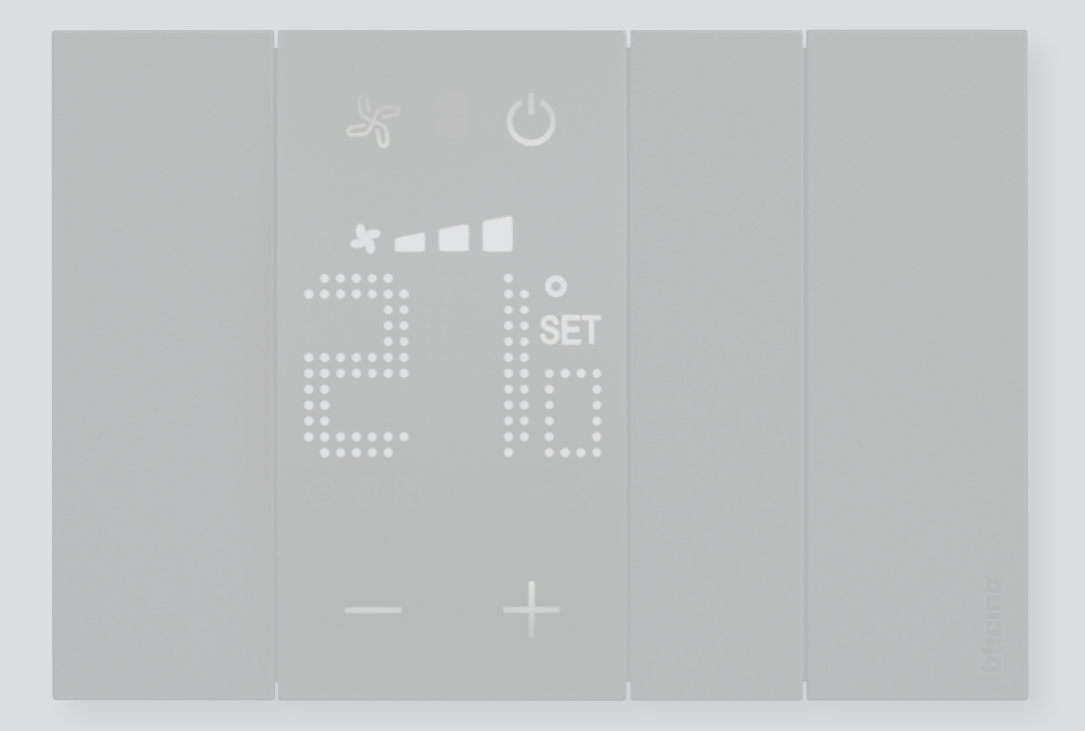

| Table des matières | Introduction                                          | 4  |
|--------------------|-------------------------------------------------------|----|
| Table des matieres | Concepts fondamentaux                                 | 4  |
|                    | Touches fonction et symbole de notification           | 6  |
|                    | Utilisation du thermostat                             | 8  |
|                    | Fonctions en local                                    | 9  |
|                    | Règle la température programmée                       | 9  |
|                    | Modalité Protection                                   | 12 |
|                    | Réglage ventilateur du ventilo-convecteur             | 14 |
|                    | Contact local                                         | 15 |
|                    | Fonctions avec MyHOME_Up                              | 16 |
|                    | Modalité chaud/froid                                  | 17 |
|                    | Modalité Protection                                   | 17 |
|                    | Réglage ventilateur du ventilo-convecteur             | 18 |
|                    | Fonctions avec Hotelsupervision                       | 19 |
|                    | Règle la température programmée                       | 20 |
|                    | Règle la modalité de fonctionnement de l'installation | 20 |
|                    | Règle la modalité de fonctionnement du thermostat     | 21 |
|                    | Fonctions avec HOMETOUCH                              | 22 |
|                    | Modalité chauffage/climatisation                      | 23 |
|                    | Règle la température programmée                       | 24 |
|                    | Modalité Protection                                   | 26 |
|                    | Réglage ventilateur du ventilo-convecteur             | 27 |
|                    | Messages et erreurs                                   | 28 |
|                    | Messages                                              | 28 |
|                    | Erreurs                                               | 30 |

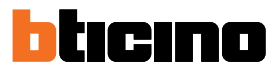

# Introduction

Il est possible d'utiliser le thermostat avec écran aussi bien sur des installations de chauffage que sur des installations de climatisation, en mode local (à l'aide des touches dont il est doté) et en mode à distance (en utilisant à cet effet le logiciel Hotelsupervision, MyHOME\_Up ou HOMETOUCH ; voir chapitre Utilisation du thermostat).

L'écran à LED affiche la modalité de fonctionnement présentement active (antigel/protection thermique ou chauffage/climatisation), la température ambiante mesurée, la température programmée, la vitesse du ventilateur du ventilo-convecteur, l'état du contact fenêtre et l'état de la zone.

**Note**: le fond et les icônes représentées peuvent différer du fond et des icônes effectivement présents sur le dispositif.

#### **Concepts fondamentaux**

#### Fonction chauffage

Si la température mesurée est inférieure à la valeur de référence (valeur de consigne), le système de chauffage s'active et le symbole correspondant s'affiche.

#### **Fonction climatisation**

Si la température mesurée est supérieure à la valeur de référence (valeur de consigne), le système de climatisation s'active et le symbole correspondant s'affiche.

#### **Commutation automatique**

Le thermostat peut être programmé (opération à demander à son installateur de confiance) pour commuter automatiquement les fonctions de chauffage et de climatisation sur la base de seuils de donnés.

#### Température programmée

Température de référence sur la base de laquelle l'installation de thermorégulation s'allume ou s'éteint.

La valeur réglée doit être comprise entre un niveau minimum et un niveau maximum (plage), configurés par l'installateur.

#### Valeur de consigne

Températures de référence configurées par l'installateur par l'intermédiaire des logiciels MyHOME\_ Suite et Hotelsupervision (Eco, Confort et Protection).

Une fois configurées, il est possible de les activer à travers MyHOME\_Up ou Hotelsupervision.

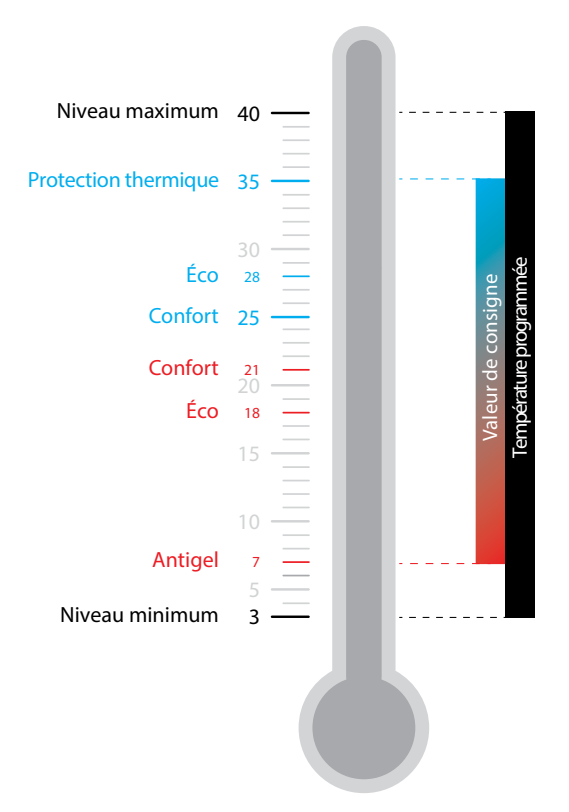

#### Modalité de protection

Valeur de consigne qui règle sur une installation de chauffage la température minimum de sécurité sur 7°C (Antigel) alors que sur une installation de climatisation, elle règle la température maximum de sécurité sur 35°C (Protection thermique).

Ces valeurs peuvent être modifiées par l'installateur à travers MyHOME\_Suite et Hotelsupervision.

#### Contact fenêtre

A l'ouverture du contact local (par exemple contact fenêtre), l'écran affiche le symbole correspondant qui s'efface une fois que le contact est fermé. Par l'intermédiaire de MyHOME\_Suite et MyHOME\_Up, l'installateur peut programmer qu'à l'ouverture/fermeture du contact une action ou un scénario soit exécuté.

| Fonction                     | Thermostat | MyHOME_Up | Hotelsupervision | HOMETOUCH |
|------------------------------|------------|-----------|------------------|-----------|
| Programmée                   | OUI        | OUI       | OUI              | OUI       |
| Protection thermique/antigel | OUI        | OUI       | OUI              | OUI       |
| Éco                          | NON        | NON       | OUI              | NON       |
| Confort                      | NON        | NON       | OUI              | NON       |

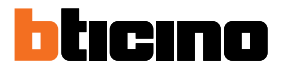

## Touches fonction et symbole de notification

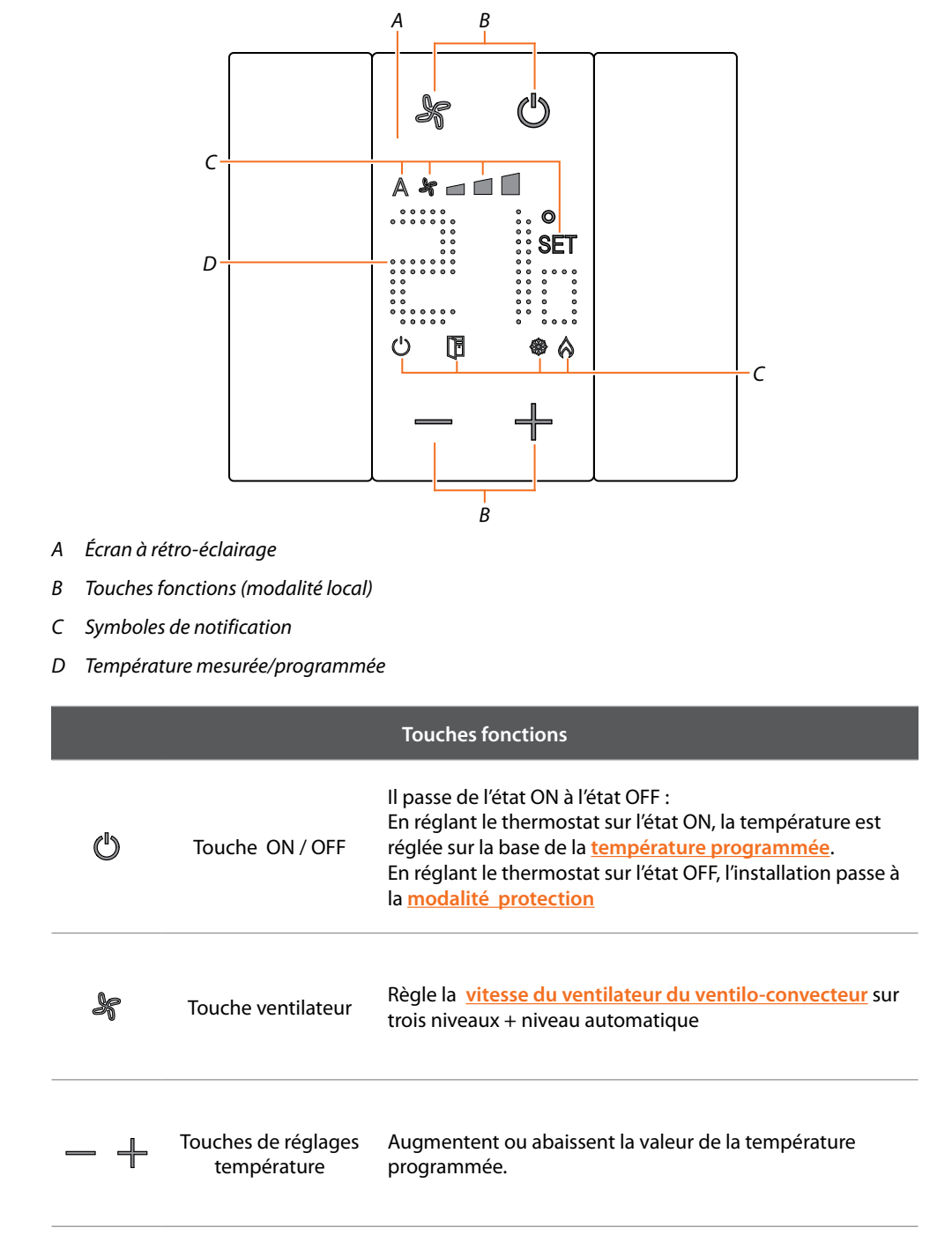

**Note**: quand l'écran est en stand-by, les touches de fonction ne sont pas visibles ; il suffit de toucher l'écran pour les visualiser.

| Symboles de notification |                                                            |                                                                                                    |  |  |
|--------------------------|------------------------------------------------------------|----------------------------------------------------------------------------------------------------|--|--|
| Ċ                        | Thermostat OFF                                             | Le thermostat a été réglé en modalité Protection                                                                |  |  |
| SET                      | Réglage<br>température                                     | S'affiche quand le réglage de la température<br>est en cours                                                    |  |  |
| 6                        | Modalité<br>chauffage                                      | L'installation est en modalité chauffage et allumée                                                             |  |  |
| *                        | Modalité<br>climatisation                                  | L'installation est en modalité climatisation et allumée                                                         |  |  |
| A ¥                      | Ventilateur du<br>ventilo-convecteur en<br>automatique     | Le ventilateur du VENTILO-CONVECTEUR<br>fonctionne automatiquement en fonction de la<br>température programmée. |  |  |
| *                        | Ventilateur du ventilo-<br>convecteur en réglage<br>manuel | Le ventilateur du VENTILO-CONVECTEUR est réglé<br>manuellement sur 3 niveaux de vitesse.                        |  |  |
|                          | Contact fenêtre                                            | S'affiche quand le contact local (par exemple une fenêtre) est ouvert.                                          |  |  |

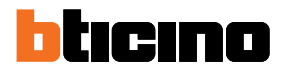

# **Utilisation du thermostat**

Il est possible d'interagir avec le thermostat dans différentes modalités :

- localement en intervenant directement sur les touches du thermostat
- en utilisant un smartphone sur lequel l'appli gratuite MyHOME Up est installée
- en utilisant le logiciel <u>Hotelsupervision</u> installé sur un PC
- en utilisant le poste interne HOMETOUCH présent sur l'installation

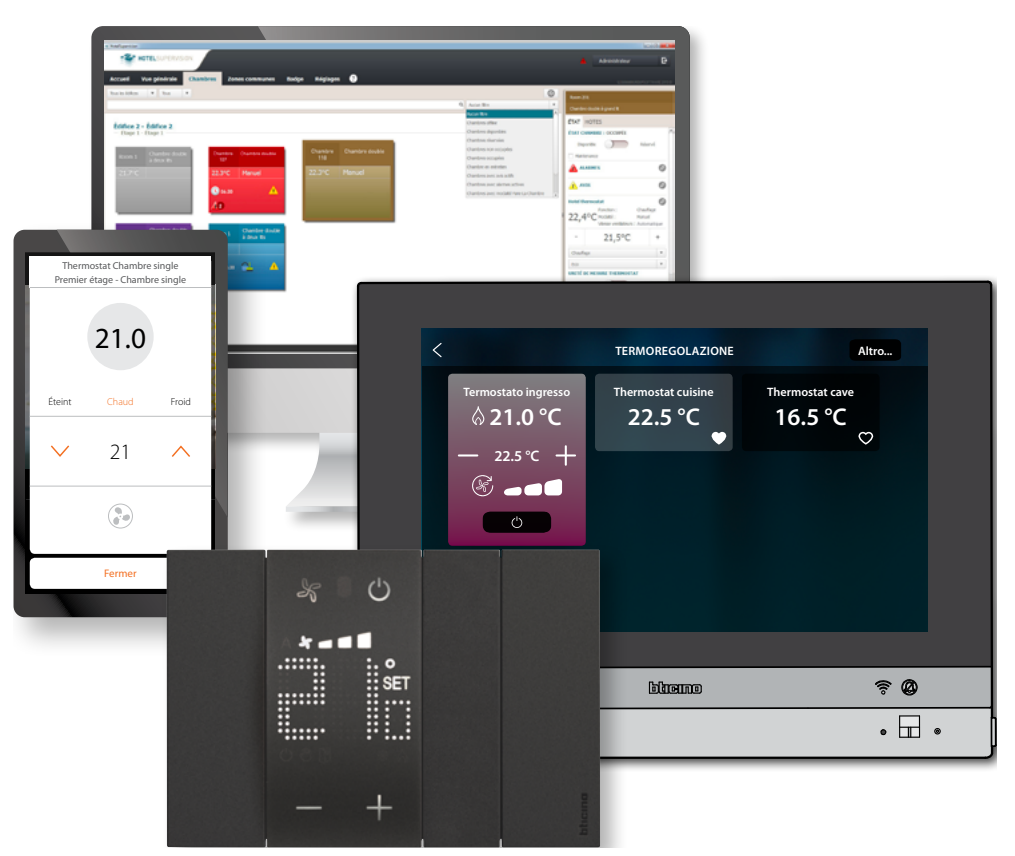

Les fonctions disponibles varient en fonction de la modalité d'interaction.

| Fonction                          | Thermostat | MyHOME_Up | Hotelsupervision | HOMETOUCH |
|-----------------------------------|------------|-----------|------------------|-----------|
| Température programmée            | OUI        | OUI       | OUI              | OUI       |
| Activation modalité de protection | OUI        | OUI       | OUI              | OUI       |
| Activation valeur Confort         | NO         | NO        | OUI              | NO        |
| Activation valeur Eco             | NO         | NO        | OUI              | NO        |
| OFF (thermostat éteint)           | NO         | NO        | OUI              | NO        |
| Réglage du ventilateur            | 001        | OUI       | OUI              | OUI       |

### **Fonctions en local**

#### Règle la température programmée

A l'aide des touches — + il est possible de modifier la température de référence sur la base de laquelle l'installation de thermorégulation s'allume ou s'éteint.

Une éventuelle modification de la température effectuée ensuite à distance a la priorité sur ce réglage.

En condition de repos, l'écran affiche la température mesurée et l'état de la programmation.

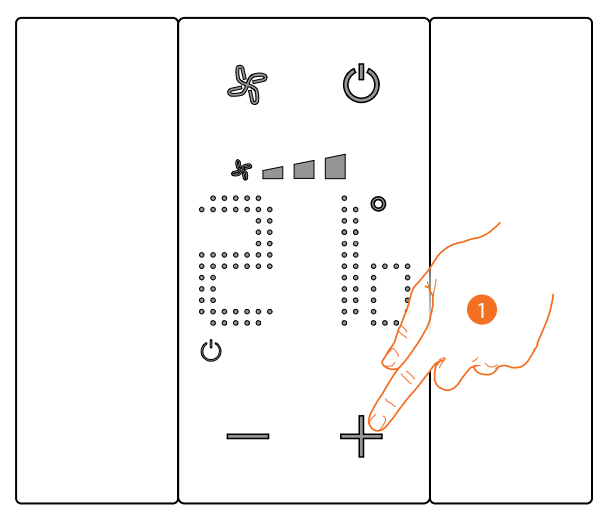

État programmation – Symbole 🖒

Modalité Protection

Non présente

Présente

Modalité Température programmée

1. Toucher les touches — 🕂 pour régler la température programmée.

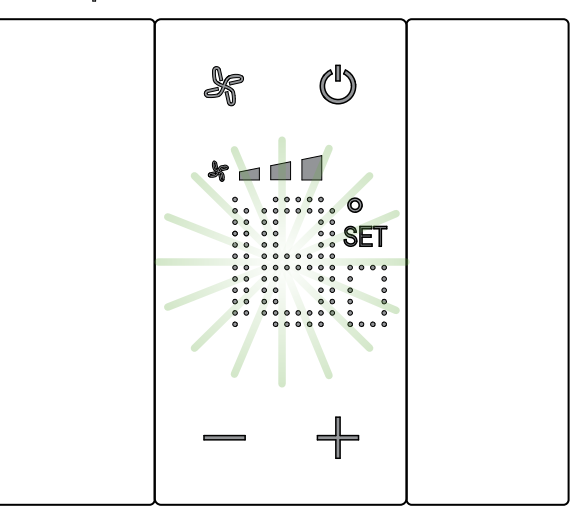

L'écran affiche l'indication **SET** et la température présentement programmée ; si la valeur de température est satisfaisante, attendre que le clignotement cesse et la température n'est pas modifiée.

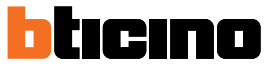

Manuel Utilisateur

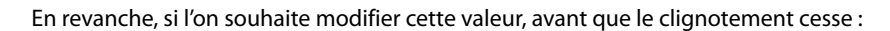

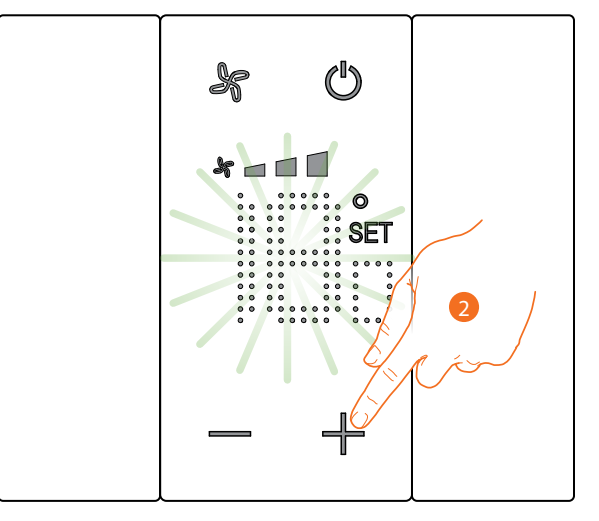

2. Toucher pour augmenter ou abaisser la température programmée.

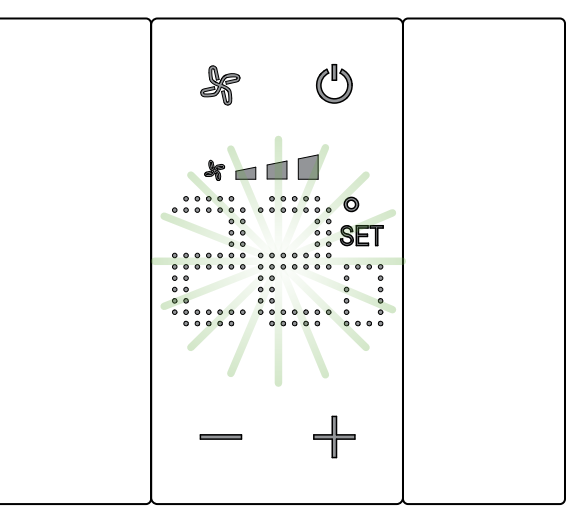

Attendre le terme du clignotement.

La température est alors réglée sur la nouvelle valeur programmée.

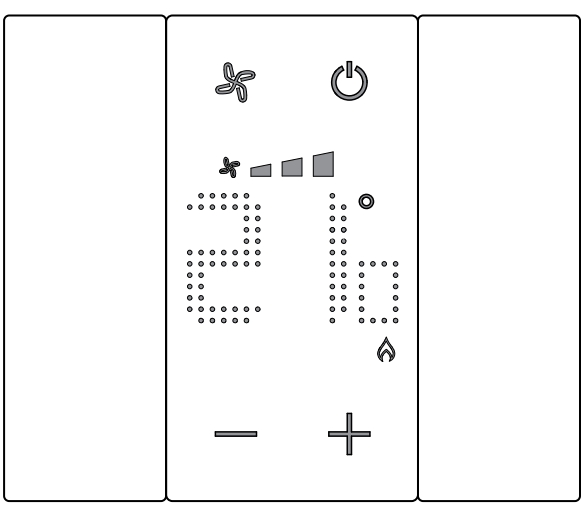

Au bout de quelques secondes, le nouveau réglage est mémorisé et la température mesurée s'affiche.

Sur l'exemple, la température programmée est supérieure à la température mesurée ; aussi, s'affiche le symbole indiquant que le chauffage est en marche **A**.

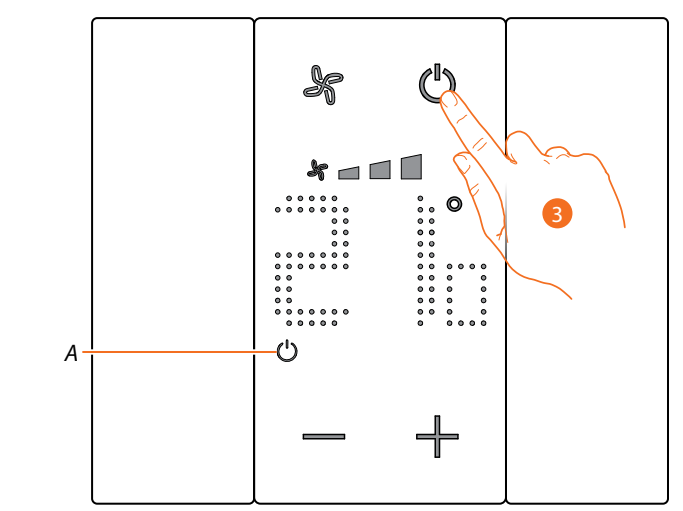

Dans le cas où le symbole (A) s'afficherait, le thermostat est réglé sur la <u>modalité Protection</u>, pour passer à la modalité <u>Température programmée</u>:

3. Toucher la touche ON/OFF et revenir au point 1.

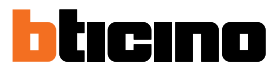

## **Modalité Protection**

Cette fonction permet de régler l'installation en modalité Antigel (chauffage) ou Protection thermique (climatisation).

En condition de repos, l'écran affiche la température mesurée et l'état de la programmation.

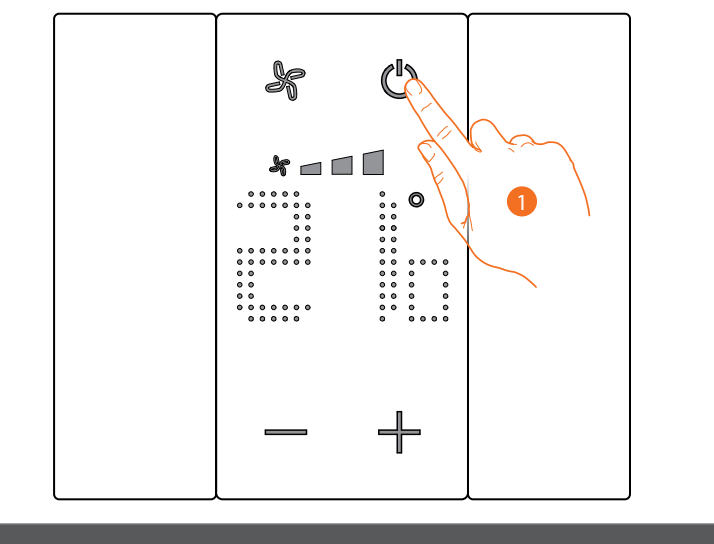

État programmation – Symbole ()

Présente

Modalité Protection

Non présente

Modalité Température programmée

1. Toucher pour sélectionner la modalité Protection

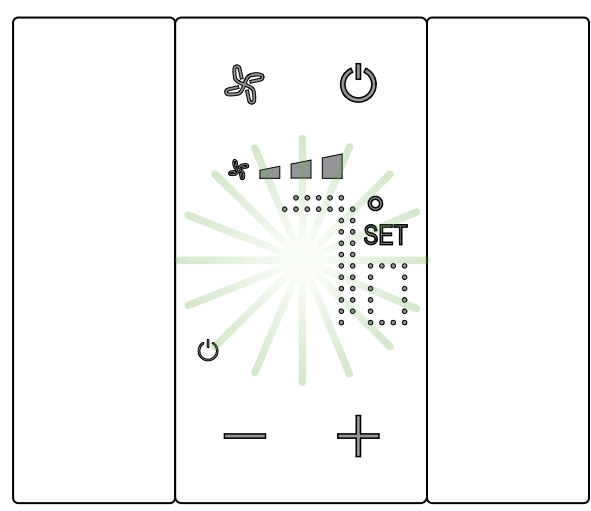

L'écran affiche les symboles **SET** et 🕐 ainsi que la température par défaut Antigel (7°C) ou Protection thermique (35°C) ; attendre que le clignotement cesse.

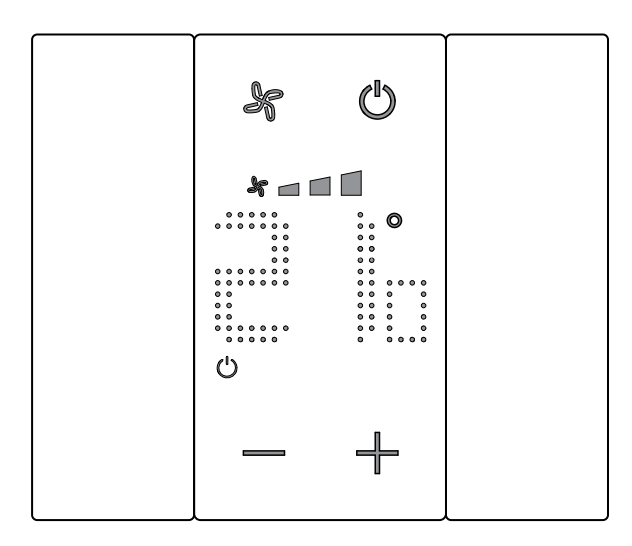

Au bout de quelques secondes, le réglage est mémorisé et le symbole <sup>(1)</sup> indique que la modalité est active.

Manuel Utilisateur

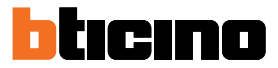

### Réglage ventilateur du ventilo-convecteur

Si le thermostat gère une charge de type ventilo-convecteur, il est possible de régler la vitesse du ventilateur à l'aide du bouton prévu à cet effet.

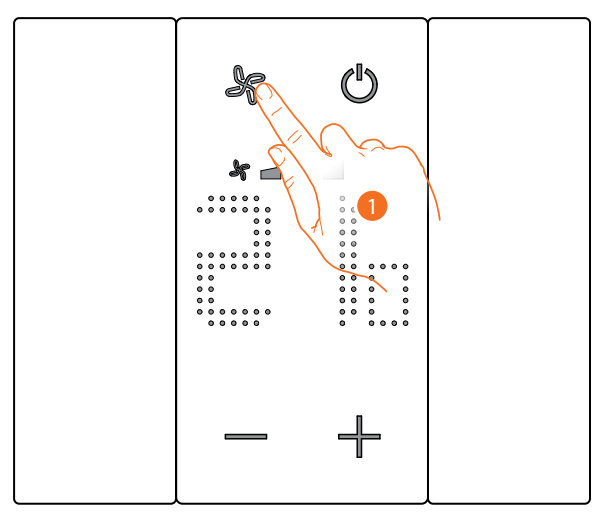

1. Toucher pour régler la vitesse du ventilateur sur le niveau voulu.

| * 🗖   | Vitesse 1                  |
|-------|----------------------------|
| * 🗆 🗖 | Vitesse 2                  |
| *     | Vitesse 3                  |
| A *   | Fonctionnement automatique |

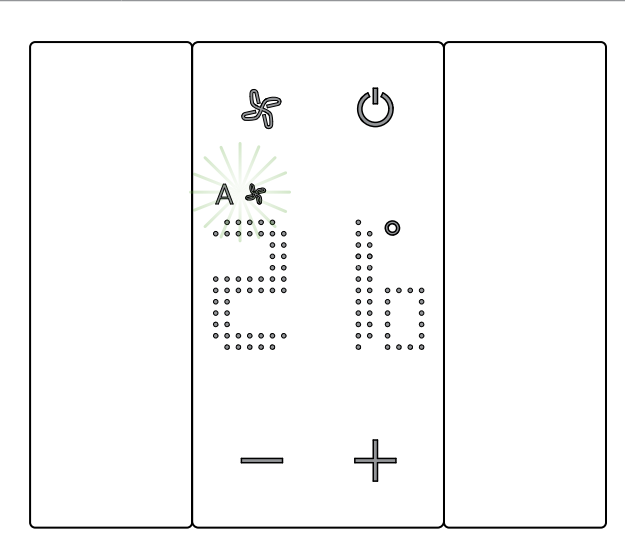

Pendant le réglage, le symbole du ventilateur et le segment relatif à la vitesse clignotent. Au bout de quelques secondes, le réglage est mémorisé et le symbole indique le nouveau réglage..

# **Contact local**

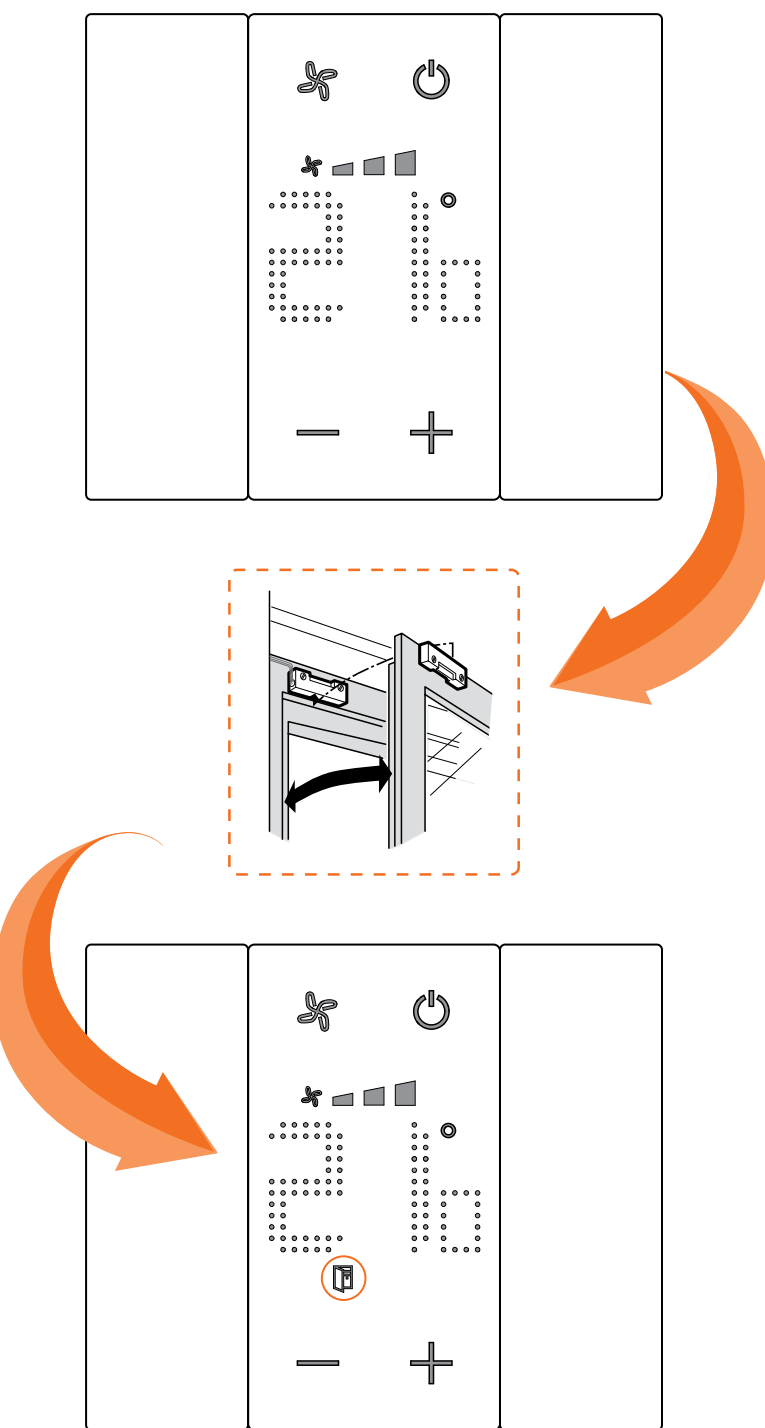

A l'ouverture d'un contact local (par exemple contact fenêtre), l'écran affiche le symbole correspondant qui s'efface une fois que le contact est fermé.

Le symbole s'efface après fermeture du contact.

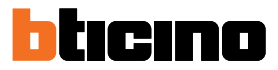

### Fonctions avec MyHOME\_Up

Pour utiliser le thermostat avec MyHOME\_Up, il est tout d'abord nécessaire de télécharger l'appli sur les stores (pour les dispositifs iOS sur App Store et sur Play store pour les dispositifs Android) puis d'établir la connexion avec l'installation (voir manuel MyHOME\_Up pour plus de détails).

#### Accéder à l'installation

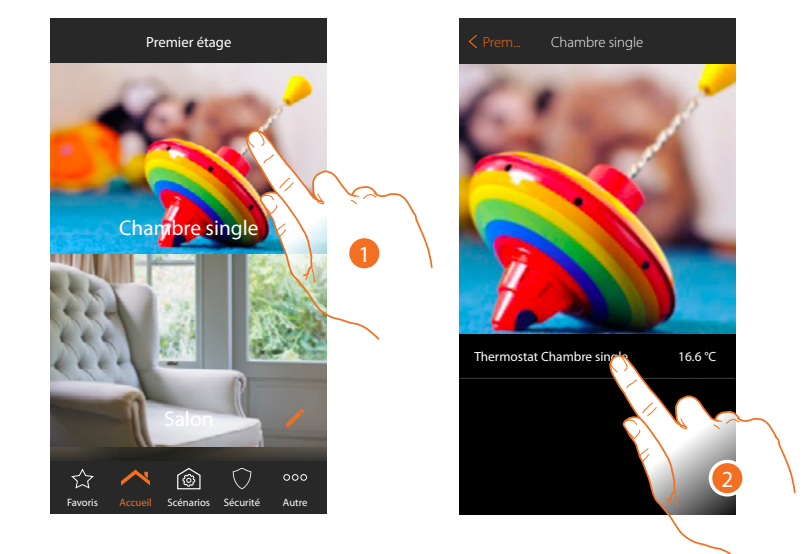

- 1. Depuis la page d'accueil, toucher la pièce dont on souhaite régler la température.
- 2. Toucher l'objet thermostat.

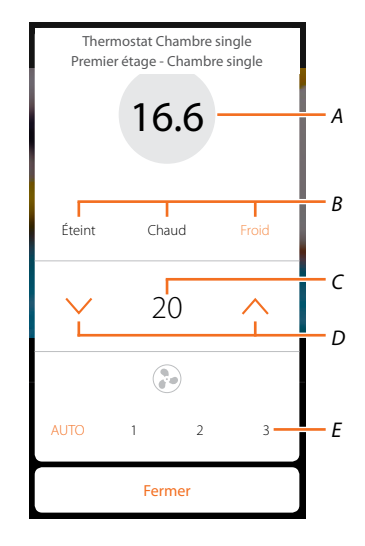

- A Visualise la température mesurée
- B Visualise/active la modalité de fonctionnement
  Éteint : règle l'installation en mode protection
  Chaud : règle l'installation en mode chauffage et maintient la température programmée
  Froid : règle l'installation en mode de climatisation et maintient la température programmée
- C Visualise la température programmée
- D Règle la température programmée
- E Visualise/règle la vitesse du ventilateur d'un ventilo-convecteur (si présent)

## Modalité chaud/froid

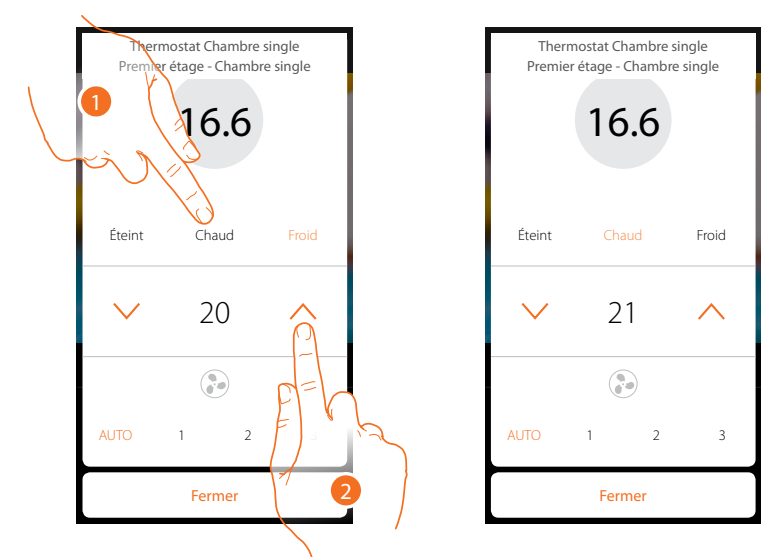

En utilisant cette fonction, il est possible de régler l'installation en mode chauffage/climatisation et de régler une température programmée

- 1. Toucher pour sélectionner la modalité dans laquelle l'installation doit être réglée.
- 2. Toucher pour régler la température programmée

### **Modalité Protection**

En utilisant cette fonction, il est possible de régler sur une installation de chauffage la température minimum de sécurité sur 7°C (Antigel) et, sur une installation de climatisation, la température maximum de sécurité sur 35°C (Protection thermique).

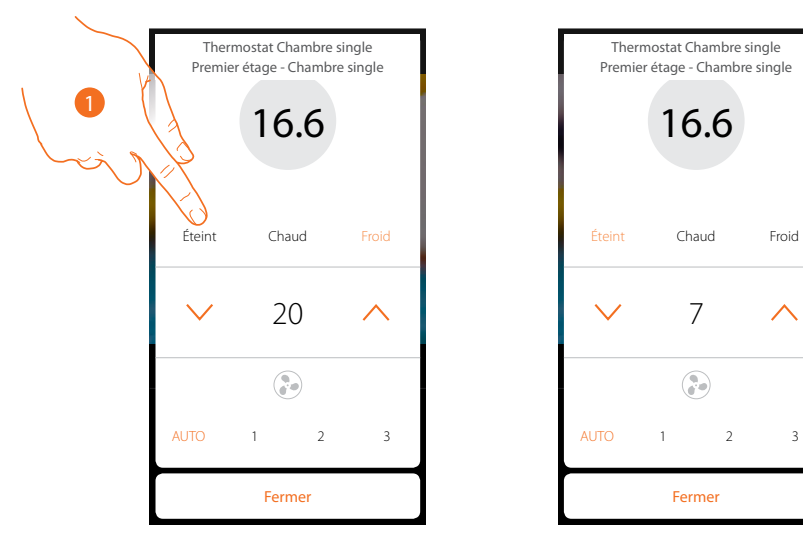

1. Toucher pour sélectionner la modalité protection

Manuel Utilisateur

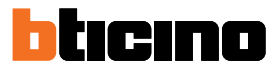

## Réglage ventilateur du ventilo-convecteur

Si le thermostat gère une charge de type ventilo-convecteur, il est possible de régler la vitesse du ventilateur.

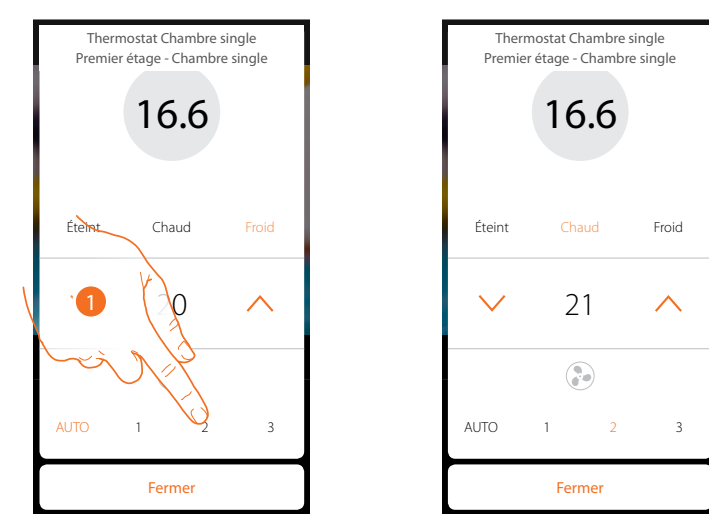

1. Toucher pour régler la vitesse du ventilateur sur le niveau voulu.

| 1    | Vitesse 1                  |
|------|----------------------------|
| 2    | Vitesse 2                  |
| 3    | Vitesse 3                  |
| Auto | Fonctionnement automatique |

#### **Fonctions avec Hotelsupervision**

Pour utiliser le thermostat avec Hotelsupervision, il est tout d'abord nécessaire de l'installer sur un PC (voir le manuel du logiciel Hotelsupervision pour plus de détails).

Démarrer le module Client qui est l'interface utilisateur du système, à savoir celle qui permet la gestion des thermostats dans les chambres par la conciergerie.

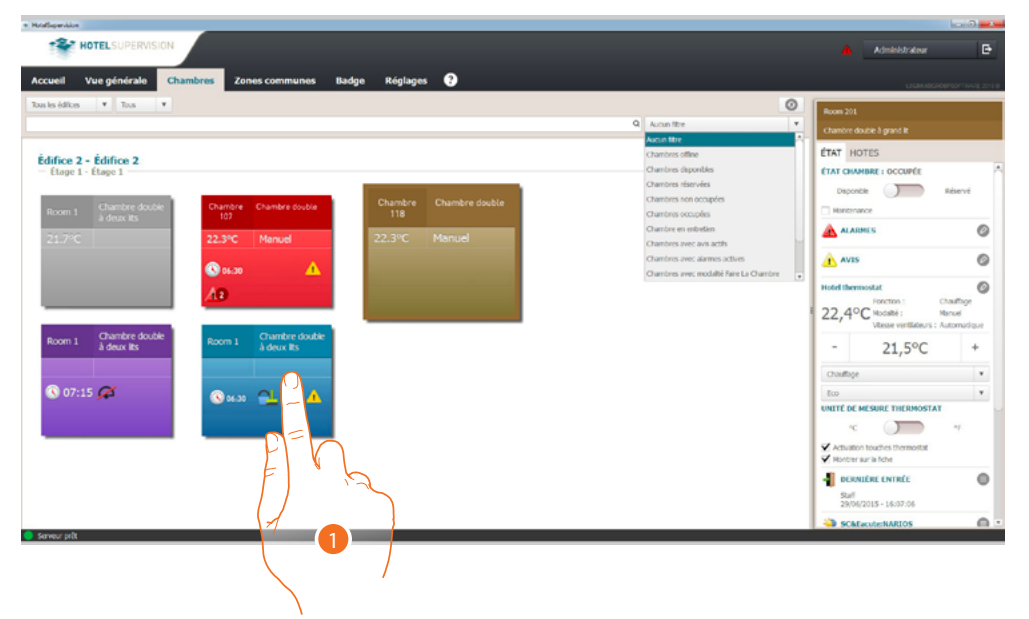

1. Toucher la chambre à gérer, dans la section droite (état chambre) : le panneau de contrôle du thermostat s'affiche.

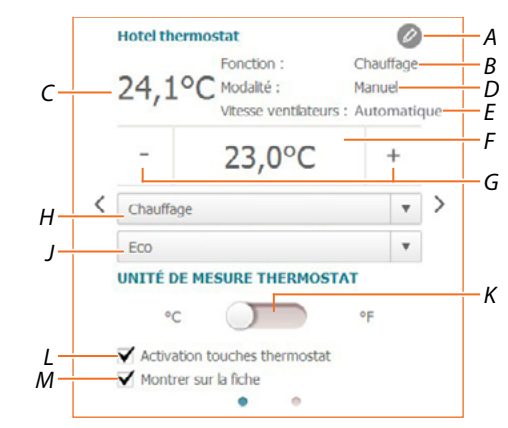

- A Réglages avancés (voir manuel installateur)
- B Visualise la modalité de l'installation
- C Visualise la température mesurée
- D Visualise la modalité de fonctionnement du thermostat
- E Visualise la vitesse du ventilateur d'un VENTILO-CONVECTEUR (si présent)
- *F* Visualise la température programmée
- *G Règle la température programmée*
- H Règle la modalité de fonctionnement de l'installation
- J Règle la modalité de fonctionnement du thermostat (valeur de consigne)
- K Règle le format de visualisation de la température (degré Celsius ou Fahrenheit).
- L Active/désactive les touches du thermostat ; si la fonction est désactivée, il n'est plus possible d'interagir avec le thermostat mais uniquement de visualiser les informations.
- M Active la visualisation de la température mesurée directement sur la carte de la chambre.

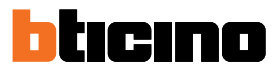

#### Règle la température programmée

A l'aide des touches +/-, il est possible de régler la température de la chambre ; ce réglage annule les éventuelles valeurs de consigne programmées et reste actif tant qu'aucune nouvelle valeur de consigne n'est envoyée.

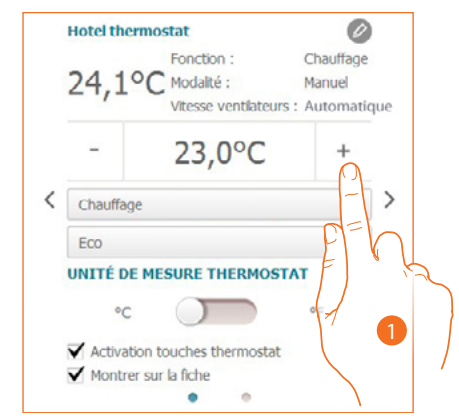

1. Toucher pour augmenter ou abaisser la température à régler dans la chambre ; en fonction de la température mesurée, l'installation est ou bien allumée ou bien éteinte.

## Règle la modalité de fonctionnement de l'installation

Par l'intermédiaire de cette fonction, il est possible de régler l'installation en mode chauffage/ climatisation ou les deux.

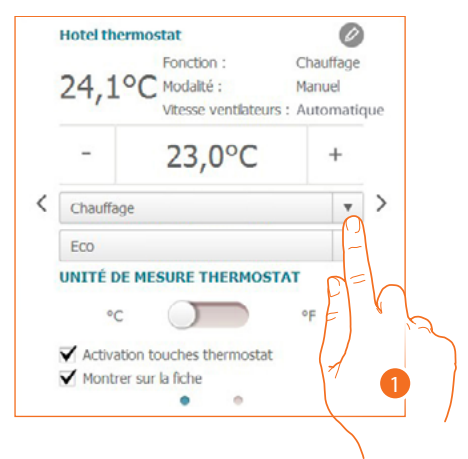

- 1. Toucher pour sélectionner la modalité :
- Chauffage : si la température mesurée est inférieure à la valeur de référence (valeur de consigne), le système de chauffage s'active.
- Climatisation : ssi la température mesurée est supérieure à la valeur de référence (valeur de consigne), le système de climatisation s'active.
- Commutation automatique : le thermostat peut être programmé (opération à demander à son installateur de confiance) pour commuter automatiquement les fonctions de chauffage et de climatisation sur la base de seuils de donnés.

### Règle la modalité de fonctionnement du thermostat

Par l'intermédiaire de cette fonction, il est possible de sélectionner la modalité à travers laquelle le thermostat règle la température.

|   | Hotel the  | mostat               | Ø              | )   |
|---|------------|----------------------|----------------|-----|
|   |            | Fonction :           | Chauffage      |     |
|   | 24.19      | C Modalité :         | Manuel         |     |
|   | /-         | Vitesse ventilater   | urs : Automati | que |
|   | -          | 23,0°C               | +              |     |
|   | Chauffag   | 2                    | Ψ.             | >   |
|   | Eco        |                      |                | 1   |
|   | UNITÉ DE   | MESURE THERMO        | STAT           | _   |
|   | °C         |                      | °F C           |     |
|   | ✓ Activati | on touches thermosta | at E           | K,  |
|   | ✓ Montre   | sur la fiche         |                |     |
|   |            | • •                  | 1              |     |
| _ |            |                      |                | -1  |
|   |            |                      |                |     |

- 1. Toucher pour sélectionner la modalité :
- Eco: l'installation fonctionne sur la base de la valeur d'économie d'énergie programmée dans les fonctions de chauffage et de climatisation.
- Confort: l'installation fonctionne sur la base de la valeur de réglage idéale programmée dans les fonctions de chauffage et de climatisation.
- Protection : règle sur une installation de chauffage la température minimum de sécurité sur 7°C (Antigel) et sur une installation de climatisation, la température maximum de sécurité sur 35°C (Protection thermique).
- Off: éteint le thermostat ; la température de l'installation n'est plus gérée

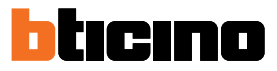

### Fonctions avec HOMETOUCH

Il est également possible de régler la température de l'habitation à travers l'objet thermostat sur la page de thermorégulation du Poste interne HOMETOUCH.

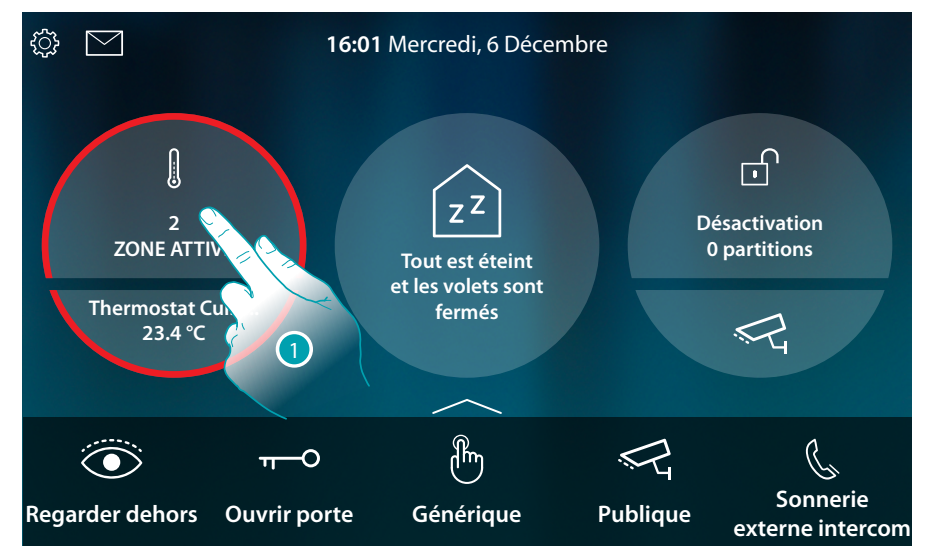

1. Toucher pour gérer l'installation de thermorégulation

Sur cette page, sont présents les thermostats de l'habitation ; le fond de l'objet indique l'état de la zone :

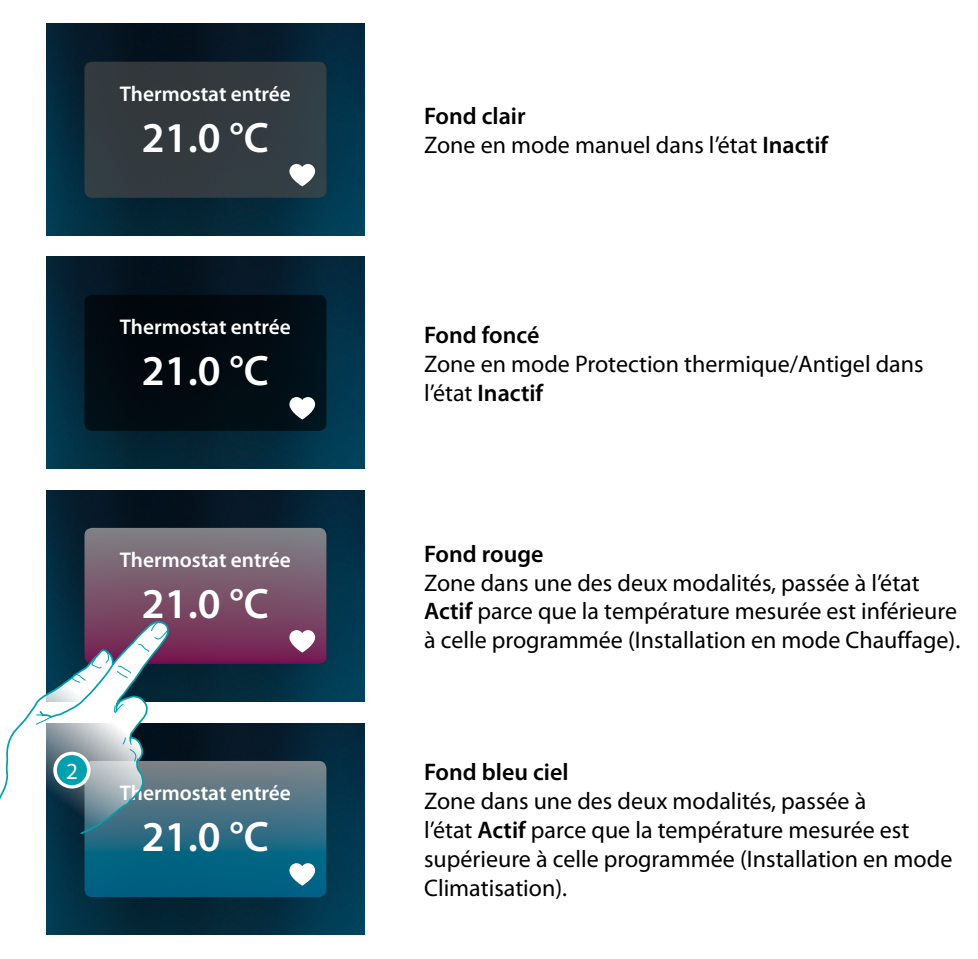

2. Toucher pour ouvrir le panneau de gestion de la zone

Manuel Utilisateur

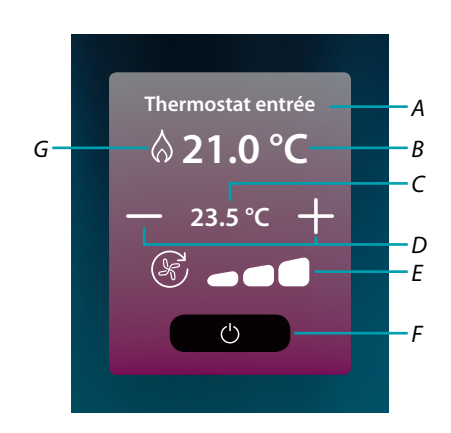

- A Nom zone
- B Visualise la température mesurée
- C Visualise la température réglée
- D Règle la température programmée
- E Visualise/règle la vitesse du ventilateur d'un ventilo-convecteur (si présent)
- F Modalité Protection thermique/Antigel : Toucher pour sélectionner le mode Antigel (chauffage) : l'installation s'active quand la température mesurée passe en deçà de 7°C. Toucher pour sélectionner le mode Protection thermique (climatisation) : l'installation s'active quand la température mesurée dépasse 35°C.
- G Visualise la modalité de l'installation

#### Modalité chauffage/climatisation

En utilisant cette fonction, il est possible de régler l'installation en mode chauffage/climatisation.

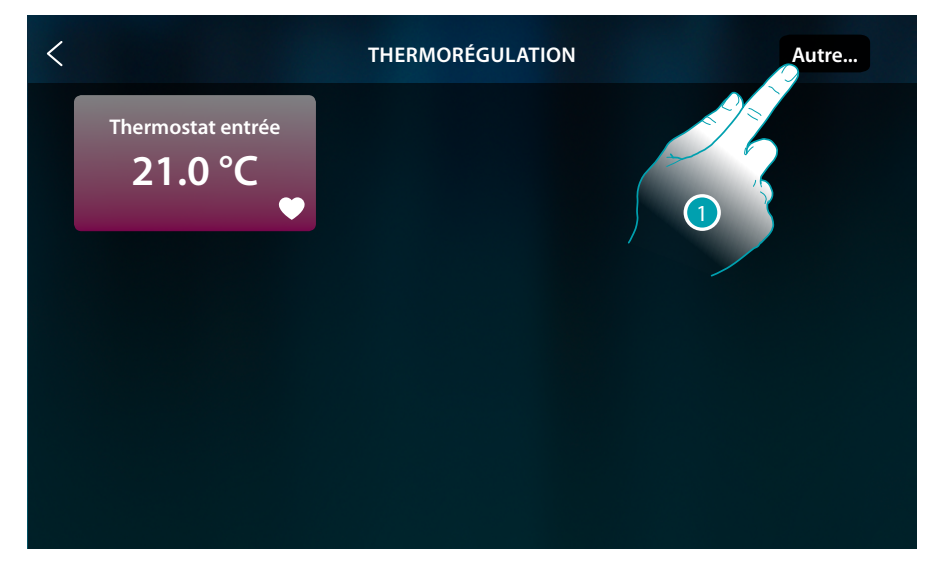

1. Toucher pour sélectionner ce mode de fonctionnement de l'installation : chauffage ou climatisation.

Manuel Utilisateur

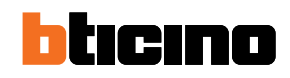

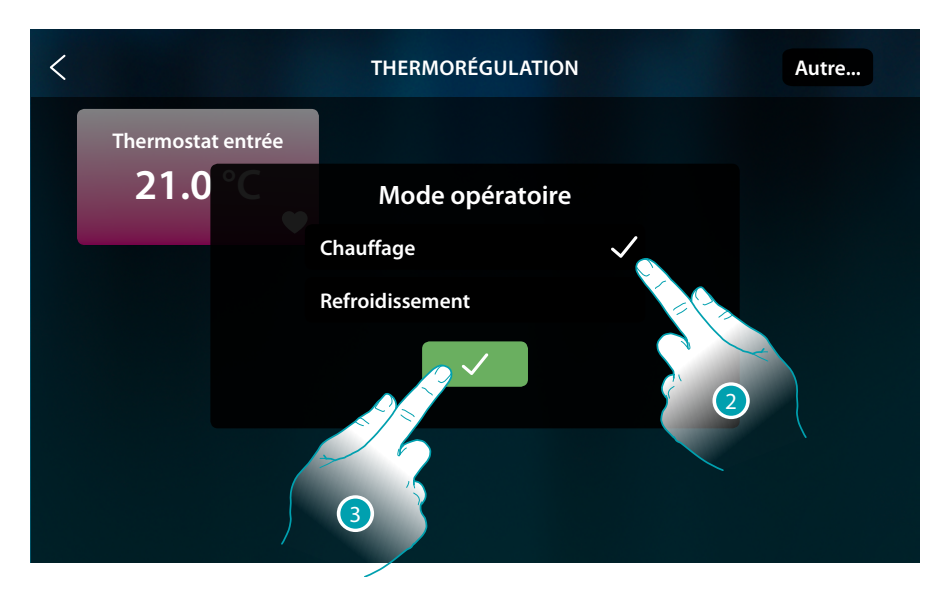

- 2. Sélectionner le mode de fonctionnement
- 3. Toucher pour confirmer

## Règle la température programmée

A l'aide des touches +/-, il est possible de régler la température ; ce réglage annule les éventuelles valeurs de consigne programmées et reste actif tant que de nouvelles valeurs de consigne ne sont pas envoyées.

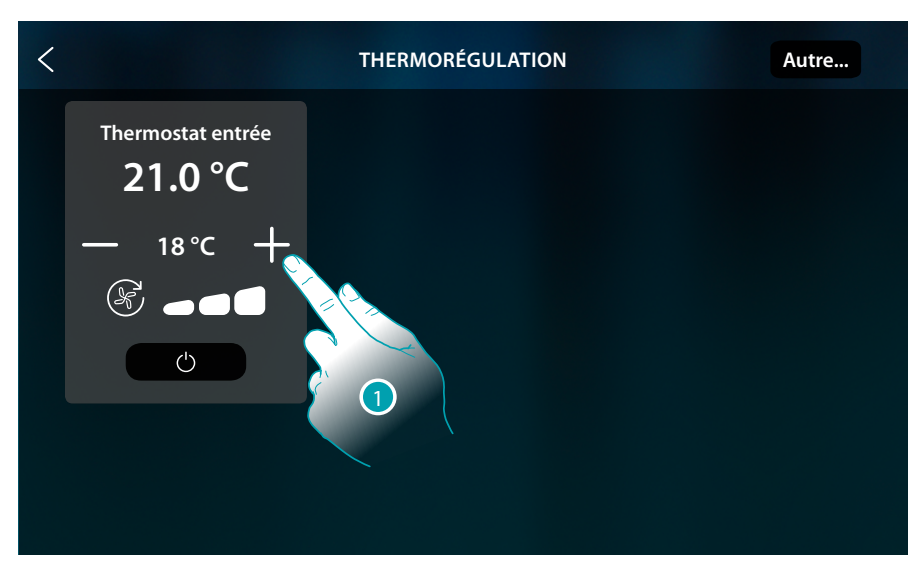

1. Toucher pour augmenter ou abaisser la température à régler ; en fonction de la température mesurée, l'installation est ou bien allumée ou bien éteinte.

Manuel Utilisateur

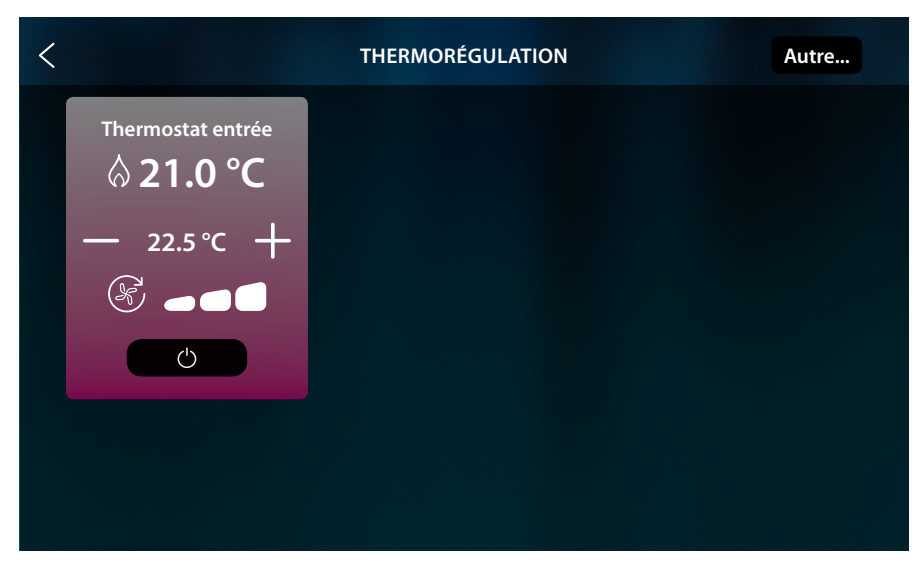

Sur l'exemple, la température programmée est supérieure à celle mesurée ; aussi, le fond devient rouge et le symbole  $\bigotimes$ , s'affiche pour indiquer que le chauffage a été allumé.

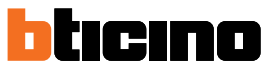

Manuel Utilisateur

### **Modalité Protection**

En utilisant cette fonction, il est possible de régler sur une installation de chauffage la température minimum de sécurité sur 7°C (Antigel) et, sur une installation de climatisation, la température maximum de sécurité sur 35°C (Protection thermique).

| < |                   | THERMORÉGULATION | Autre |
|---|-------------------|------------------|-------|
|   | Thermostat entrée |                  |       |
|   | — 23.5 °C +       |                  |       |
|   |                   |                  |       |

1. Toucher pour sélectionner la modalité protection

| < |                                     | THERMORÉGULATION | Autre |
|---|-------------------------------------|------------------|-------|
|   | Thermostat entrée<br><b>21.0</b> °C |                  |       |
|   | PROTECTION<br>(7.0 °C)              |                  |       |
|   | Ċ                                   |                  |       |
|   |                                     |                  |       |
|   |                                     |                  |       |

Au bout de quelques secondes, le réglage est mémorisé, le fond devient foncé et une indication signale que la modalité de protection est active.

# Réglage ventilateur du ventilo-convecteur

Si le thermostat gère une charge de type ventilo-convecteur, il est possible de régler la vitesse du ventilateur.

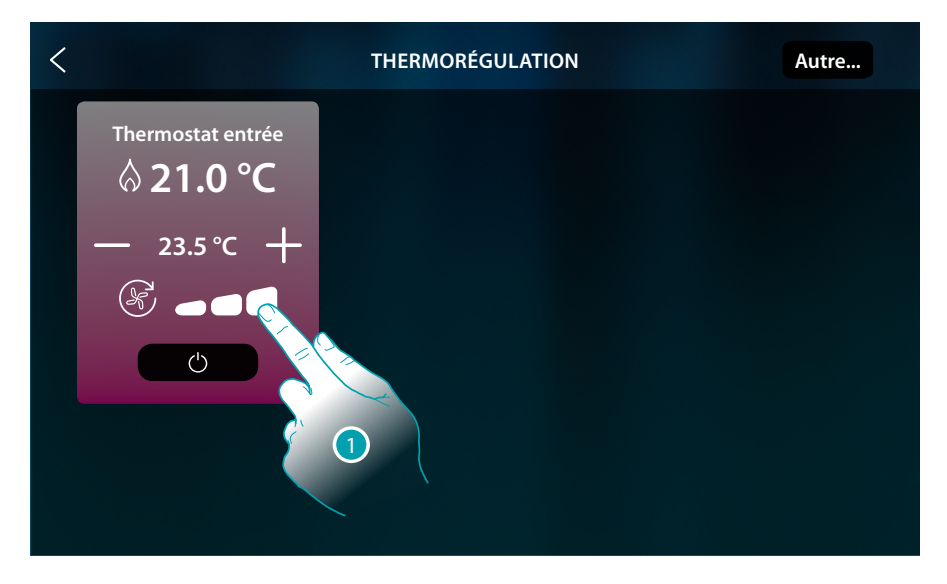

1. Toucher pour régler la vitesse du ventilateur sur le niveau voulu.

|      | Vitesse 1                  |
|------|----------------------------|
|      | Vitesse 2                  |
|      | Vitesse 3                  |
| AUTO | Fonctionnement automatique |

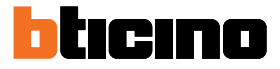

# **Messages et erreurs**

#### Messages

Dans certains cas, l'écran du thermostat affiche des symboles pour informer de la présence d'un état autre que celui du fonctionnement normal.

Message de thermostat éteint (OFF)

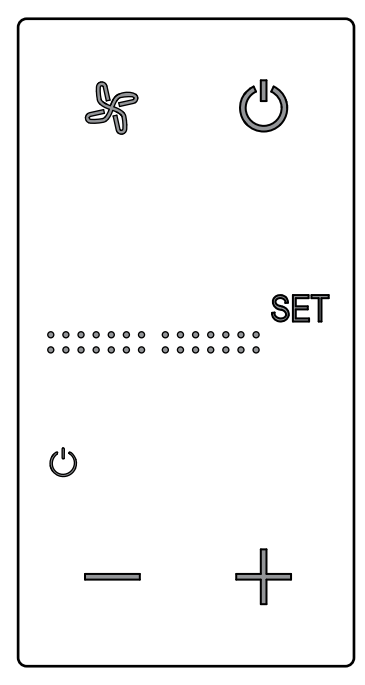

Quand le thermostat est éteint (OFF), ce symbole s'affiche. La commande OFF peut être envoyée uniquement par le logiciel Hotelsupervision ou par l'intermédiaire d'un contact de fenêtre local. Dans cet état, appuyer (b) pour sélectionner la modalité normale (température réglée conformément à la valeur de consigne) ou bien appuyer — pour modifier directement (0,5°) la température de consigne

Message de thermostat en cours de configuration

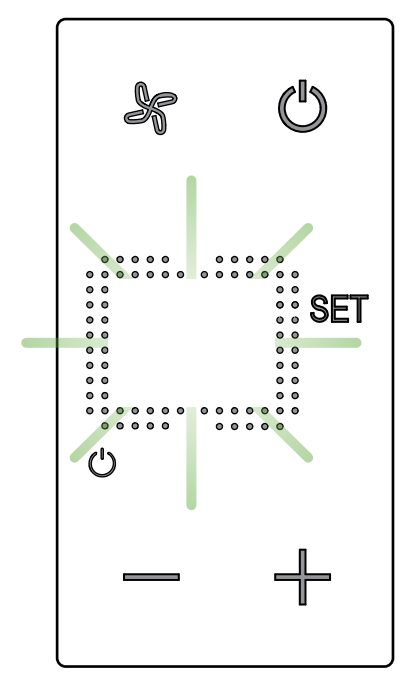

Quand ce symbole clignote lentement, cela indique qu'une configuration effectuée par MyHOME\_ Suite MyHOME\_Up ou Hotelsupervision est en cours.

# Message de thermostat non configuré

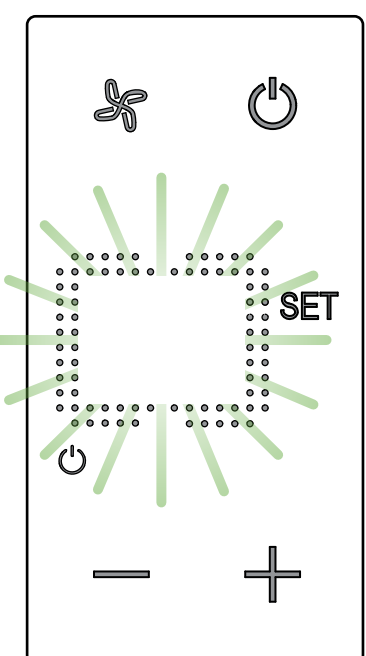

Quand ce symbole clignote rapidement, cela indique qu'aucune configuration n'a encore été effectuée.

Manuel Utilisateur

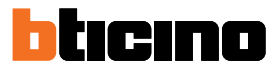

#### Erreurs

Quand l'écran affiche l'indication « Er » suivi d'un numéro, le thermostat signale une condition d'erreur.

Dans ce cas, consulter le manuel installateur ou bien contacter son technicien de confiance. Ci-après, est fourni un exemple de page d'erreur.

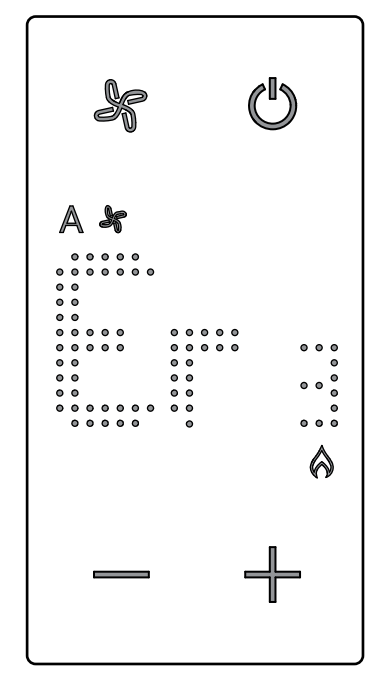

\***Nota**: dans le cas où s'afficherait l'indication ER4 ou une température très différente de celle perçue ou après la première installation, attendre au moins 5 heures avant de contrôler à nouveau le fonctionnement.

Si le problème persiste, contacter son technicien de confiance.

BTicino SpA Viale Borri, 231 21100 Varese www.bticino.com